|                |                                                                                                    | LI<br>'M<br>B,<br>'C<br>- :<br>• : | EGRAND D21 ASTRO<br>MENU' ACTIVATES TH<br>ACK KEY.<br>DK' CONFIRMS THE S<br>SCROLLS UP THROU<br>SCROLLS DOWN TH                                                                                               | <b>D TIMER</b><br>HE MAIN MENU AND<br>SETTING OR LOADS<br>UGH THE MENU<br>IROUGH THE MENU | D ALSC<br>S THE<br>J    | ) FUNC <sup>-</sup><br>SET PA | tions<br>Rame    | AS TH                         | IE                                                                                                    | ABB TWA-1 AS<br>'MENU' ACTIVAT<br>'ENTER' CONFIL<br>- SCROLLS UP<br>• SCROLLS DO                                                                                                    | TRO TIMER<br>TES THE MAIN MENU /<br>RMS THE SETTING OF<br>THROUGH THE MENU<br>WN THROUGH THE ME | AND ALSO EXIT<br>R LOADS THE S<br>ENU                  | S THE FUN<br>ET PARAM               |  |
|----------------|----------------------------------------------------------------------------------------------------|------------------------------------|----------------------------------------------------------------------------------------------------|-------------------------------------------------------------------------------------------|-------------------------|-------------------------------|------------------|-------------------------------|----------------------------------------------------------------------------------------------------|----------------------------------------------------------------------------------------------------|-------------------------------------------------------------------------------------------------|--------------------------------------------------------|-------------------------------------|--|
|                |                                                                                                    | T(<br> )<br>2)<br>3)<br>4)         | TO SET THE TIME:<br>I) PRESS 'MENU'<br>2) SELECT 'SET'<br>3) SELECT ' TIME/DATE'<br>4) ENTER THE CURRENT HOUR. MINUTE, SECOND, DAY,                                                                           |                                                                                           |                         |                               |                  |                               | <ol> <li>PRESS 'MENU'</li> <li>SELECT THE CLOCK FACE ICON</li> <li>ENTER THE DAY, MONTH, YEAR, HOUR AND MINUTE AS REC<br/>NEXT SELECT 'NO' TO DISABLE THE DAYLIGHT SAVINGS FURTHER</li> </ol> |                                                                                                    |                                                                                                 |                                                        |                                     |  |
| <b>\$</b>      | 88                                                                                                    | ) 5)<br>6)<br>71<br>81             | MONTH AND YEAR AS REQUESTED<br>5) PRESS 'MENU'<br>6) SELECT 'SE T'<br>7I SELECT 'SUMMERTIME '<br>8I SELECT 'NO' TO DISABLE THE DAYLIGHT SAVINGS FUNCTION                                                      |                                                                                           |                         |                               |                  |                               |                                                                                                    | WITH KEY:<br>1) INSERT KEY AND WAIT 2 SECONDS<br>2) PRESS 'MENU'<br>3I SELECT 'LOAD' AND PRESS 'ENTER'<br>4 DESS 'ENTER'                                                                                        |                                                                                                 |                                                        |                                     |  |
| 1<br>7         | 12 18 24                                                                                               | T(<br>W<br>1)<br>2)                | TO PROGRAM<br>WITH KEY:<br>1) INSERT KEY INTO KEY SLOT<br>2) SELECT 'READ' AND PRESS 'OK'                                                                                                    |                                                                                           |                         |                               |                  |                               |                                                                                                    | 4) FRESS ENTER AGAIN TO CONFIRM<br>WITHOUT KEY:<br>1) PRESS 'MENU'<br>2) SELECT 'ASTRO'<br>3) ENTER THE LONGITUDE ('Lo'I FROM TABLE 2<br>4) ENTER THE LATITUDE ('Lo'I FROM TABLE 2                              |                                                                                                 |                                                        |                                     |  |
|                |                                                                                                    | 1)<br>2)<br>3)<br>4)               | <ol> <li>PRESS 'MENU'</li> <li>SELECT 'SET'</li> <li>SELECT 'ASTRO'</li> <li>IN THE 'COORDINA TE' SECTION ENTER THE LATITUDE, LONGITUDE<br/>AND TIME ZONE FOR THE PARTICULAR LOCATION FROM TABLE 1</li> </ol> |                                                                                           |                         |                               |                  |                               | GITUDE<br>BLE 1                                                                                                    | 5) ENTER THE TIME ZONE ('Udt'I FROM TABLE 2<br>6) ENTER THE SUN RISE OFFSET ('RI') FROM TABLE 2<br>7) ENTER THE SUNSET OFFSET ('Set') FROM TABLE 2<br>8) ACTI VATE THE ASTRO MODE BY SELECTI NG 'ON'            |                                                                                                 |                                                        |                                     |  |
|                | D <sub>C1</sub> (D)                                                                                    | 5)<br>2 TI<br>TI                   | OFFSET FOR THE PARTIC ULAR LOCATION FROM TABLE 1<br>THE STAR SYMBOL ON THE MAIN DISPLAY WILL INDI CATE THAT<br>THE TIMER IS IN ASTRO MODE                                                                     |                                                                                           |                         |                               |                  |                               | THE TIMER IS IN ASTRO MODE<br>TEST FUNCTION<br>THE TEMPORARY OVERRIDES ARE ACTI VATED BY PRESSIN                                                                                              |                                                                                                    |                                                                                                 |                                                        |                                     |  |
| (B B           | TEST FUNCTION<br>I) PRESS 'MENU'<br>2) SELECT 'OPTIONS'<br>3) SELECT '1H-TEST'<br>4) SELECT 'PASSI VE' |                                    |                                                                                                    |                                                                                           |                         |                               |                  |                               |                                                                                                    | HAND BUTTON<br>FIRST PRESS:<br>TEMPORARY OFF. OFF AND HAND SYMBOL WILL FLASH. AT TH<br>PROGRAMMED STEP THE TI MER WILL RETURN TO AUTOMAT<br>SECOND PRESS:<br>PERMANENT ON. ON AND THE HAND SYMBOL WILL STAY ON. |                                                                                                 |                                                        |                                     |  |
|                |                                                                                                    | A N                                | THEN THIS FUNCTION<br>IN FOR ONE HOUR.<br>UTOMATICALLY TO                                                                                                    | IN IS ACTIVATED, TH<br>AFTER ONE HOUR<br>THE PROGRAMEN                                    | HE OU<br>THE T<br>MD M( | TIME SW<br>DDE.               | ARE S<br>/ITCH I | RETUR                         | HED<br>RNS                                                                                                    | STATUS MUST<br>THIRD PRESS:<br>15 MIN OVERR<br>THE TIMER WIL<br>FOURTH PRES<br>30 MIN OVERRI                                                                                                    | BE MANUALLY CANCE<br>IDE. 15 AND THE HAN<br>L RETURN TO AUTOM<br>S:<br>DE. 30 AND THE HANI      | :LLED.<br>D SYMBOL AR<br>IATIC MODE AF<br>D SYMBOL ARE | E DISPLAY<br>TER 15 MIN<br>DISPLAYE |  |
|                |                                                                                                    |                                    |                                                                                                    |                                                                                           |                         |                               |                  |                               |                                                                                                    | THE TIMER WIL<br>FIFTH PRESS:<br>60 MIN OVERRI<br>THE TIMER WIL<br>SIXTH PRESS:                                                                                                    | L RETURN TO AUTOM<br>DE. 60 AND THE HAN<br>L RETURN TO AUTOM                                    | IATIC MODE AF<br>D SYMBOL ARE<br>IATIC MODE AF         | TER 30 MIN<br>DISPLAYE<br>TER 60 MI |  |
| TABLE 1        |                                                                                                    |                                    |                                                                                                    |                                                                                           |                         |                               |                  |                               |                                                                                                    | PERMANENT O<br>THIS STATUS M<br>SEVENTH PRES<br>RETURN TO AU                                                                                                    | FF. OFF AND THE HAN<br>UST BE MANUALLY C<br>SS:<br>TOMATIC MODE                                 | ND SYMBOL AR                                           | E DISPLAY                           |  |
| MAJOR LOCATION | LONGITUDE                                                                                              | LATITUDE                           | SUNRISE OFFSET                                                                                                    | SUNSET OFFSET                                                                             | TIME                    | ZONE                          |                  |                               |                                                                                                    |                                                                                                    | MAJOR LOCATION                                                                                  |                                                        | LATITUDE                            |  |
| DARWIN         | 131 E                                                                                                  | 12 S                               | 5 MINS                                                                                                    | -5 MINS                                                                                   | <b></b> -               |                               |                  |                               |                                                                                                    |                                                                                                    | DARWIN                                                                                          | 131 E                                                  | 12 S                                |  |
|                | 132 E                                                                                                  | 14 S                               | 5 MINS                                                                                                    | -5 MINS                                                                                   | 9 HC                    |                               |                  |                               |                                                                                                    |                                                                                                    | KATHERINE                                                                                       | 132 E                                                  | 14 S                                |  |
|                | 134 E                                                                                                  | 20 5                               | 5 MINS                                                                                                    |                                                                                           | 30 IV                   | GNIII                         |                  | 1                             |                                                                                                    | 440550                                                                                                    |                                                                                                 | 134 E                                                  | 20 S                                |  |
|                | 104 L                                                                                                  | 24 3                               | J WIINJ                                                                                                    | -O MIIN                                                                                   | 1                       |                               |                  |                               | :WI NU. :                                                                                                    | 412003                                                                                                    | ALICE SPRINGS                                                                                   | 134 E                                                  | 24 5                                |  |
|                |                                                                                                    |                                    |                                                                                                    |                                                                                           |                         |                               |                  |                               |                                                                                                    |                                                                                                    |                                                                                                 | DES NK                                                 |                                     |  |
|                |                                                                                                    |                                    |                                                                                                    |                                                                                           |                         |                               |                  |                               |                                                                                                    |                                                                                                    |                                                                                                 | DRN C.MCLAREN                                          | — тім                               |  |
|                |                                                                                                    |                                    |                                                                                                    |                                                                                           |                         |                               |                  |                               | _                                                                                                    |                                                                                                    |                                                                                                 |                                                        |                                     |  |
|                |                                                                                                    |                                    |                                                                                                    |                                                                                           |                         |                               |                  |                               | F                                                                                                    | 'ower\                                                                                                    | Nater                                                                                           | SCALE NTS                                              | $\neg$                              |  |
|                | 1 OBSOLETED                                                                                            |                                    |                                                                                                    |                                                                                           | A.N.                    |                               | A.N.<br>MS       | B.V.                          | •                                                                                                    |                                                                                                    | - MUUI                                                                                          | ISSUED AUG 2019                                        |                                     |  |
|                | NO                                                                                                    | LONZIKULIUN                        | DESCRIPTION                                                                                                    |                                                                                           | DRN                     | DATE                          | (KD              | APPD                          | N                                                                                                    | IORTHERN T                                                                                                    | ERRITORY                                                                                        | ALL DIM. IN mm                                         |                                     |  |
|                |                                                                                                    |                                    |                                                                                                    |                                                                                           |                         |                               |                  | DRAFTING STANDARD TO A.S.1100 |                                                                                                    |                                                                                                    |                                                                                                 |                                                        |                                     |  |
|                |                                                                                                    |                                    |                                                                                                    |                                                                                           |                         |                               |                  |                               |                                                                                                    |                                                                                                    |                                                                                                 |                                                        |                                     |  |

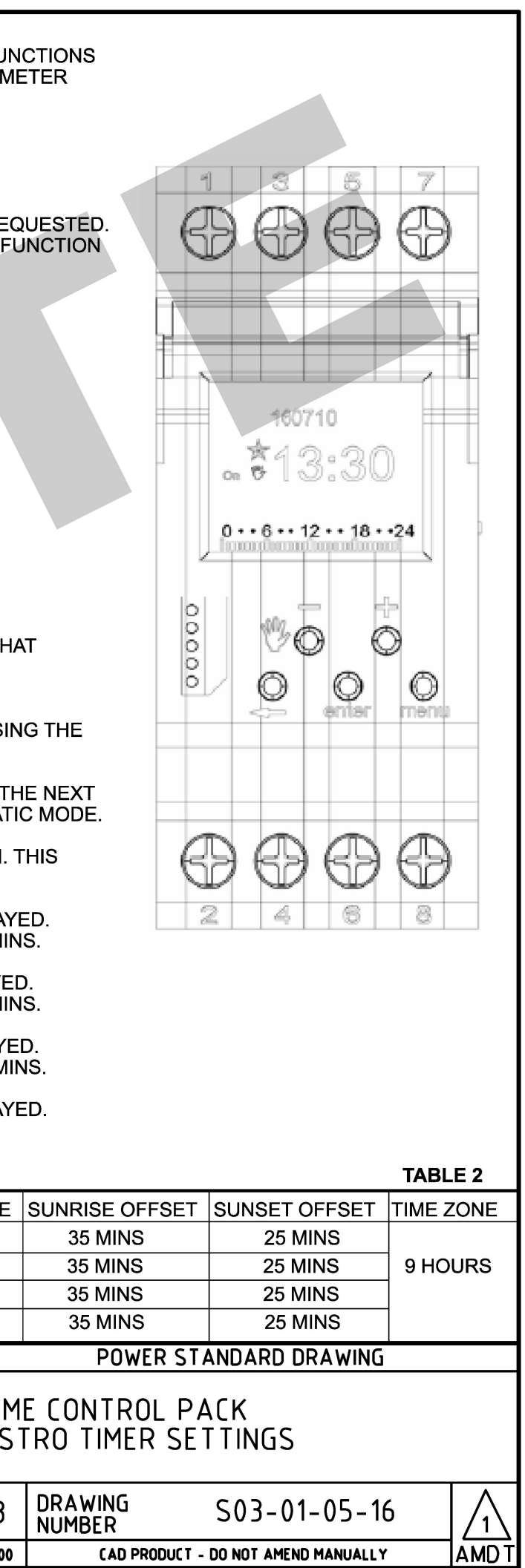